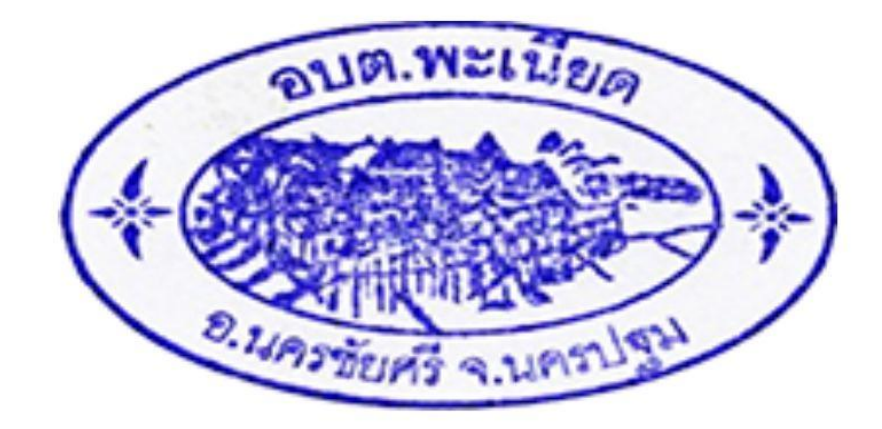

# คู่มือวิธีการใช้ ระบบการให้บริการผ่านช่องทางออนไลน์ E–SERVICE

## สำนักปลัด องค์การบริหารส่วนตำบลพะเนียด อำเภอนครชัยศรี จังหวัดนครปฐม

### ขั้นตอนการขอรับบริการออนไลน์

- ๑. เป็นการให้บริการออนไลน์ที่องค์การบริหารส่วนตำบลพะเนียด ได้จัดทำขึ้น เพื่ออำนวยความสะดวก และเพิ่มประสิทธิภาพการบริการขององค์การบริหารส่วนตำบลพะเนียด ให้แก่ประชาชน
- ๒. ผู้มีความประสงค์ขอรับบริการสามารถขอรับบริการได้ที่เว็บไซต์องค์การบริหารส่วนตำบลพะเนียด
   โดยเลือกเมนูที่ต้องการขอรับบริการ และกรอกรายละเอียดลงในแบบฟอร์ม โดยมีขั้นตอนดังนี้

#### ข้อมูลเลือกใช้ E-Service

ขั้นตอนที่ ๑ เข้าสู่หน้าหลัก <u>https://www.panied.go.th/</u>

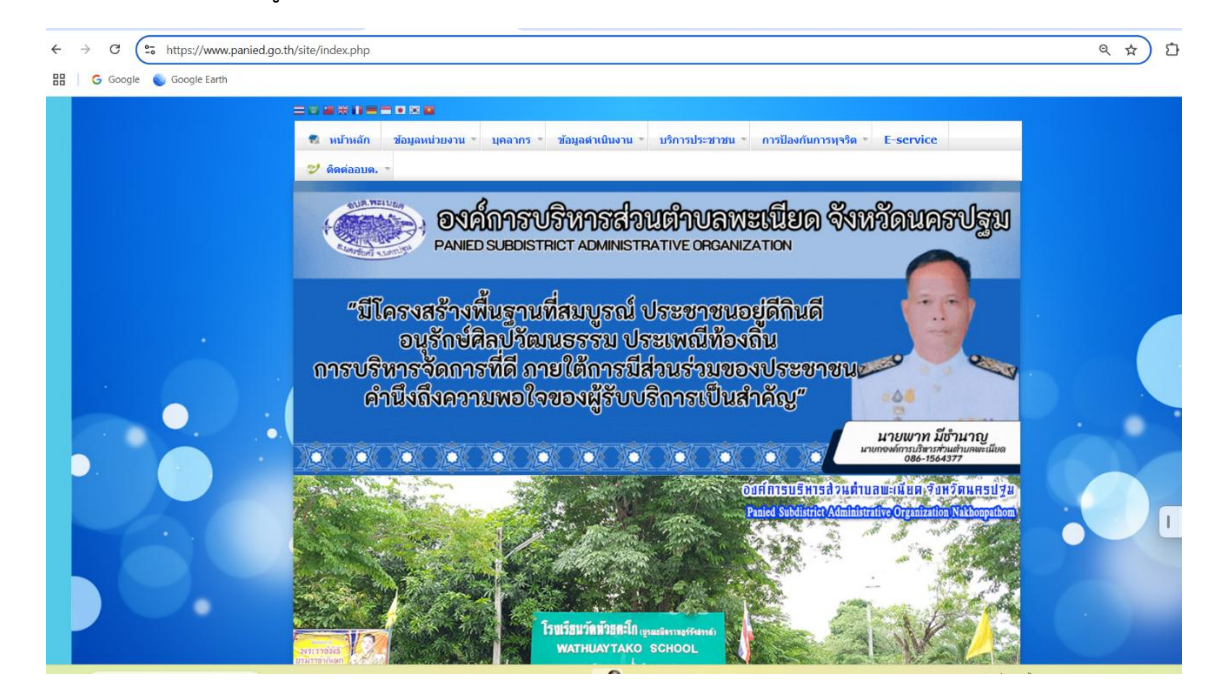

ขั้นตอนที่ ๒ เลือกหัวข้อที่ต้องการเขียนคำร้อง ร้องขอรับบริการ E-Service

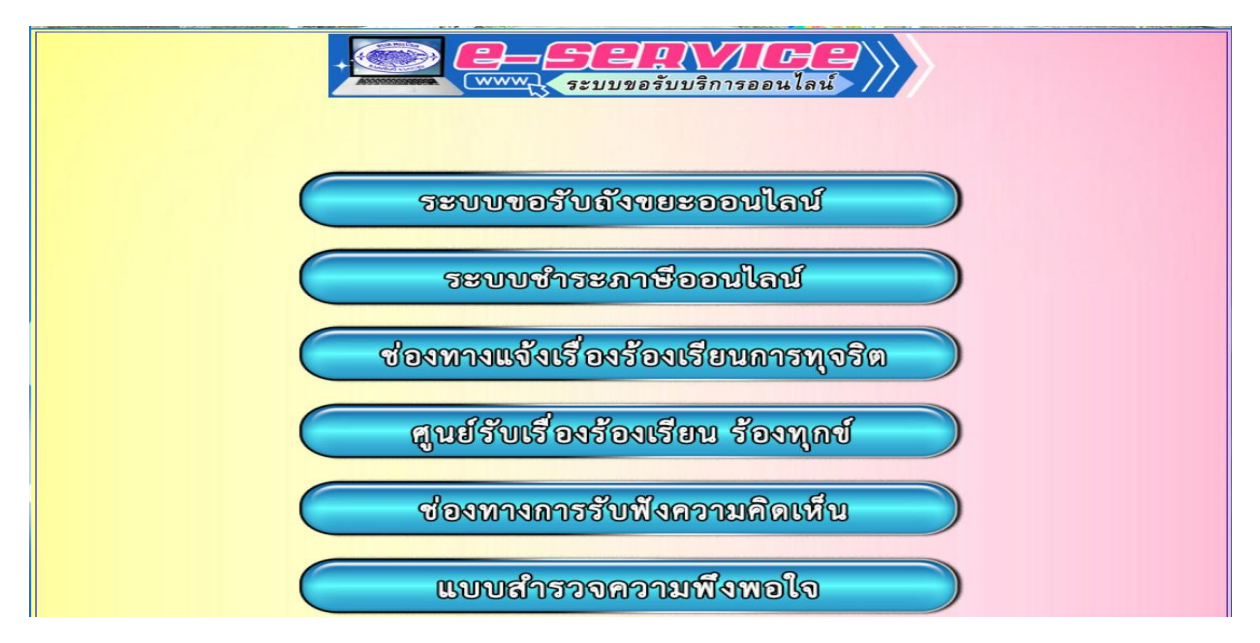

| ช ส     |   | ิษ          | a          | 2     |        | a        |         | ע ער     | ע           |
|---------|---|-------------|------------|-------|--------|----------|---------|----------|-------------|
| ขนตอนท่ | ണ | กรอกข้อมลแบ | บลงทะเบ่ยน | ขอรบค | วามชวะ | แหล่อของ | ประชาชน | เหิถกต้อ | งและครบถ้วน |
|         |   |             |            |       |        |          |         | ข        |             |

| ออนไล                                                                                                    |                                                                                                    |
|----------------------------------------------------------------------------------------------------|----------------------------------------------------------------------------------------------------|
|                                                                                                    | <b>ม์ องค์การบริหารส่วนตำบลพะเนีย</b> ด                                                                                                    |
| แบบฟอร์มขอรับบ<br>บริการข้อมูล หรือ                                                                                                    | ริการถังขยะออนไลน์ (E-Service) นี้ จัดทำขึ้นเพื่อให้บริการประชาชนในการให้<br>ติดต่อทำธุรกรรมโดยไม่จำเป็นต้องเดินทางมายังหน่วยงาน                                                                                                    |
| คำอธิบาย : วิธีก<br>Service)                                                                                                    | ารใช้งานแบบฟอร์มการขอรับบริการถังขยะ และชำระภาษี ออนไลน์ (E-                                                                                                    |
| <ol> <li>ประชาชน<br/>บุคคล พร้<br/>2. กรอกข้อมู<br/>มี) หมายเ</li> </ol>                                                                                                    | ใต้องการขอรับบริการออนไลน์ (E-Service) ศึกษาข้อมูลนโยบายคุ้มครองข้อมูลส่วน<br>เมให้ความยินยอมหรือไม่ให้ความยินยอม<br>ลที่จำเป็น ดังนี้ ชื่อ - นามสกุล ที่อยู่ที่สามารถติดต่อได้ หมายเลขบัตรประชาชน (ถ้า<br>งขโทรศัพท์ที่สามารถติดต่อได้        |
| 3. กรุ้ณากรอ<br>4. หลังจากนี้<br>หมายเหตุ กรณีเ                                                                                                    | ารายละเอียดต่างๆให้ครบถ้วน เพื่อความรวดเร็วในการให้บริการ<br>แกด "ส่ง" เป็นอันเสร็จสิ้นขั้นตอน<br>จ้าหน้าที่ได้รับเรื่องแล้ว และศาเนินการแล้วเสร็จ หรือมีข้อสงสัยจะติดต่อกลับทาง                                                               |
| 3. กรุณากรอ<br>4. หลังจากน้<br>หมายเหตุ กรณีเ<br>หมายเลขโทรศัพ                                                                                                    | ารายละเอียดต่างๆให้ครบถ้วน เพื่อความรวดเร็วในการให้บริการ<br>แกด "ส่ง" เป็นอันเสร็จสิ้นขั้นตอน<br>จ้าหน้าที่ได้รับเรื่องแล้ว และศาเนินการแล้วเสร็จ หรือมีข้อสงสัยจะติดต่อกลับทาง<br>ท์ หรือทาง E-mail ที่ท่านระบุไว้                           |
| <ol> <li>3. กรุณากรอ</li> <li>4. หลังจากนั้</li> <li>หมายเหตุ กรณีเ</li> <li>หมายเลขโทรศัพ</li> <li>kittikornkumkro</li> <li>ไม่ใช้ร่วมกับ</li> </ol>                                       | ารายละเอียดต่างๆให้ครบถ้วน เพื่อความรวดเร็วในการให้บริการ<br>แกด "ส่ง" เป็นอันเสร็จสิ้นขั้นตอน<br>จ้าหน้าที่ได้รับเรื่องแล้ว และตำเนินการแล้วเสร็จ หรือมีข้อสงสัยจะติดต่อกลับทาง<br>ท์ หรือทาง E-mail ที่ท่านระบุไว้<br>ng@gmail.com สลับบัญชี |
| <ol> <li>3. กรุณากรอ</li> <li>4. หลังจากนั้</li> <li>หมายเหตุ กรณีเ<br/>หมายเฉขโทรศัพ</li> <li>kittikornkumkro</li> <li>ไม่ใช้ร่วมกับ</li> <li>* ระบุว่าเป็นคำถา</li> </ol>                 | ารายละเอียดต่างๆให้ครบถ้วน เพื่อความรวดเร็วในการให้บริการ<br>แกด "ส่ง" เป็นอันเสร็จสิ้นขั้นตอน<br>จ้าหน้าที่ได้รับเรื่องแล้ว และตำเนินการแล้วเสร็จ หรือมีข้อสงสัยจะติดต่อกลับทาง<br>ท์ หรือทาง E-mail ที่ท่านระบุไว้<br>ng@gmail.com สลับบัญชี |
| <ol> <li>3. กรุณากรอ</li> <li>4. หลังจากนั้</li> <li>หมายเหตุ กรณีเ<br/>หมายเลขโทรศัพ</li> <li>kittikornkumkro</li> <li>ไม่ใช้ร่วมกับ</li> <li>ระบุว่าเป็นคำถา</li> <li>วันที่ *</li> </ol> | ารายละเอียดต่างๆให้ครบถ้วน เพื่อความรวดเร็วในการให้บริการ<br>แกด "ส่ง" เป็นอันเสร็จสิ้นขั้นตอน<br>จ้าหน้าที่ได้รับเรื่องแล้ว และสาเนินการแล้วเสร็จ หรือมีข้อสงสัยจะติดต่อกลับทาง<br>ท์ หรือทาง E-mail ที่ท่านระบุไว้<br>ng@gmail.com สลับบัญชี |
| <ol> <li>3. กรุณากรอ<br/>4. หลังจากนั้<br/>หมายเหตุ กรณีเ<br/>หมายเลขโทรศัพ<br/>kittikornkumkro<br/>ไม่ใช้ร่วมกับ<br/>* ระบุว่าเป็นคำถา<br/>วันที่ *<br/>วันที่</li> </ol>                  | ารายละเอียดต่างๆให้ครบถ้วน เพื่อความรวดเร็วในการให้บริการ<br>แกด "ส่ง" เป็นอันเสร็จสิ้นขั้นตอน<br>จ้าหน้าที่ได้รับเรื่องแล้ว และตำเนินการแล้วเสร็จ หรือมีข้อสงสัยจะติดต่อกลับทาง<br>ท์ หรือทาง E-mail ที่ท่านระบุไว้<br>ng@gmail.com สลับบัญชี |

กรอกข้อมูลแบบลงทะเบียน ขอรับความช่วยเหลือของประชาชนให้ถูกต้องและครบถ้วน

## ช่องทางแจ้งเรื่องร้องเรียนการ ทุจริต และประพฤติมิชอบ อบต.พะเนียด

#### <u>หมายเหตุ</u>

เพื่อเป็นการคุ้มครองสิทธิของผู้ร้องเรียน จะปกปิดชื้อ ที่อยู่ หรือข้อมูล ใดๆ ที่สามารถระบุตัวผู้ร้องเรียนหรือผู้ให้ข้อมูลได้ และเก็บข้อมูลของผู้ร้อง เรียนหรือผู้ให้ข้อมูลไว้เป็นความลับ โดยจำกัดเฉพาะผู้ที่มีหน้าที่รับผิดชอบใน การดำเนินการตรวจสอบเรื่อง ร้องเรียนเท่านั้น ที่สามารถเข้าถึงข้อมูลดังกล่าว ได้ ทั้งนี้ ผู้ได้รับข้อมูลจากการปฏิบัติหน้าที่ที่เกี่ยวข้องกับเรื่องร้องเรียน มีหน้า ที่เก็บรักษาข้อมูล ข้อร้องเรียนและเอกสารหลักฐานของผู้ร้องเรียนและผู้ให้ ข้อมูลไว้เป็นความลับ ห้ามเปิดเผยข้อมูลแก่บุคคลอื่นที่ไม่มีหน้าที่เกี่ยวข้อง เว้นแต่เป็นการเปิดเผยตามหน้าที่ที่กฎหมายกำหนด

kittikornkumkrong@gmail.com สลับบัญชี

🎦 ไม่ใช้ร่วมกัน

 $\odot$ 

\* ระบุว่าเป็นคำถามที่จำเป็น

ข้อมูลผู้กล่าวหาร้องเรียน

ชื่อ-นามสกุล

คำตอบของคุณ

ที่อยู่ \*

#### กรอกข้อมูลแบบลงทะเบียน ขอรับความช่วยเหลือของประชาชนให้ถูกต้องและครบถ้วน

|                                                                                                    | อ <mark>งค์การบริหารส่วนตำบลพะเนียด</mark><br>หมู่ที <mark>่ 2 ตำบลพะเนียด</mark> อำเภอนครชัยศรี จังหวัดนครปฐม 731   | 20 |
|----------------------------------------------------------------------------------------------------|----------------------------------------------------------------------------------------------------|----|
| <ul> <li>panied@panied.go.th</li> <li>0-3497-8382</li> <li>0-3497-8376</li> <li>https://www.facebox</li> </ul> | ok.com/PaneiadSAO/                                                                                                   |    |
|                                                                                                    | ข้อมูลติดต่อ (Contact<br>Information)<br>กรณาครอกข้อมูลไท้ครมด้วน (Please fill out the information completely)       | Î  |
|                                                                                                    | kittikornkumkrong@gmail.com สลับบัญชี<br>🕞 ไม่ไปร่วมกัน                                                              |    |
|                                                                                                    | ชื่อ-นามสกุล (Please enter Your Name) *<br>คำตอบของคุณ                                                               |    |
|                                                                                                    | ที่อยู่ (Please enter address) *<br>คำตอบของคุณ                                                                      |    |
|                                                                                                    | หมายเลขโทรศัพท์ (Telphone Number)<br>คำดอบของคุณ                                                                     |    |
|                                                                                                    | อีเมล (E-mail)<br>คำตอบของคุณ                                                                                        |    |
|                                                                                                    | ความคิดเห็น (Your comment) *<br>โปรดใส่รายละเอียด ความคิดเห็นของท่านที่นี่ (Please fill your comment)<br>คำตอบของคุณ |    |

## ขั้นตอนที่ ๔ เมื่อกรอกข้อมูลครบ กดส่งเป็นอันสิ้นสุด และรอเจ้าหน้าที่ติดต่อกลับไป

คำแนะนำในการกรอกข้อมูล

- ๑. กรอกข้อมูลให้ครบถ้วน หากมีสีแดง ที่หัวข้อใด แสดงว่า เป็นหัวข้อ จำเป็นที่ต้องกรอกให้ครบถ้วน
- ๒. เมื่อกรอกข้อมูลครบถ้วนถูกต้องแล้ว ให้กดส่ง
- m. เจ้าหน้าที่ได้รับข้อความ และทำการตรวจสอบข้อมูลและรายละเอียด ผ่านระบบพร้อมดำเนินการพิมพ์ แบบขอรับบริการ
- ๙. เพื่อเสนอผู้บริหารองค์การบริหารส่วนตำบลเพนียดพิจารณา เมื่อพิจารณาแล้ว เจ้าหน้าที่จะแจ้งผลการ
   พิจารณาให้ทราบ พร้อมดำเนินการในส่วนที่เกี่ยวข้อง